Муниципальное бюджетное образовательное учреждение дополнительного образования Центр детского технического творчества Бугульминского муниципального района Республики Татарстан

Методическая разработка занятия

# «Вставка и оформление таблиц»

объединение «Компьютерная графика»

Разработала: Аношина О.В., педагог дополнительного образования

г. Бугульма, 2024

#### Вставка и оформление таблиц

## Цели занятия: <u>Образовательная:</u>

знания: учащиеся должны знать способы создания таблицы в текстовом процессоре Microsoft Word, операции по форматированию таблицы; умения: научить создавать и форматировать таблицы в текстовом процессоре Microsoft Word, уметь применять свои знания для решения поставленной задачи **Развивающая:** совершенствовать культуру оформления документа, формировать и развивать творческие способности, развивать эстетическое восприятие окружающего мира, активизировать познавательную деятельность учащихся **Воспитательная:** воспитывать устойчивый познавательный интерес к предмету информатика и ИКТ через показ практического применения темы, воспитывать такие качества личности, как активность, самостоятельность и аккуратность в работе, формировать у учащихся наблюдательность

Вид занятия: комбинированный

Тип занятия: урок формирования знаний, умений и навыков

#### Формы обучения

- фронтальная,
- групповая,
- индивидуальная.

#### Методы обучения

- фронтальная беседа;
- самостоятельная практическая работа;
- работа с опорными конспектами.

Оборудование:

- компьютеры;
- программное обеспечение: текстовый редактор Word;
- мультимедийный проектор;
- опорный конспект
- практические задания

Межпредметные связи: история, география, культура

#### План занятия

| I. Орг.момент                   | (1 мин) |
|---------------------------------|---------|
| II. Актуализация знаний (тест). | (7 мин) |
| III. Объяснение новой темы.     | (15мин) |
| IV. Домашнее задание.           | (3 мин) |
| V. Практическая работа.         | (15мин) |
| VI. Подведение итогов.          | (4мин)  |

#### Ход урока

#### I. Организационный момент

Здравствуйте! Садитесь!

Сегодня мы продолжим работу с текстовым процессором Microsoft Word. К концу занятия вы должны научиться строить таблицы, а также их форматировать, т.е. оформлять, делать их более привлекательными, красочными. Как это делать, я постараюсь вас сегодня научить.

#### **II.** Актуализация знаний:

1. Повторим материал, который мы изучили на предыдущих занятиях.

2. Затем я расскажу вам, как построить таблицу и как ее отформатировать.

3. Для закрепления материала вам будет предложена практическая работа по новой теме, за которую каждый получит оценку.

4. В конце занятия подведем итоги.

У каждого на столе лежит карточка для заполнения. В нее вы занесете результаты ответов на тест. На каждый вопрос дано три варианта ответа, и только один из них правильный. Нужно определить, какой из предложенных ответов правильный, на ваш взгляд, и занести результат в табличку.

Результаты теста покажут, как каждый из вас усвоил пройденный материал.

Итак, приступаем к выполнению теста (*Приложение*), результаты надо сдать через 7 минут.

(Учащиеся выполняют тестовую работу по теме, пройденной на предыдущих занятиях.)

#### III. Объяснение новой темы

Мы с вами говорили, что до появления такой прикладной программы, как текстовый редактор, люди использовали механические, а затем и электронные пишущие машинки. Очень часто в нашей жизни возникает необходимость оформить текст или документ в виде таблицы. Это и таблицы в учебнике географии, календари. Что же такое таблица?

Таблица (из <u>лат.</u> *Tabula* — доска) — способ структурирования данных. Представляет собой распределение данных по однотипным строкам и столбцам.

А вы можете привести мне примеры таблиц в тексте? (Приводят примеры разнообразных таблиц.)

Примеры таблиц:

- Таблица умножения таблица Пифагора.
- Таблица производных список математических формул для вычисления производных.
- Таблица Менделеева периодическая система элементов.
- Хеш-таблица структура данных, которая ассоциирует ключи со значениями.
- Каскадная таблица стилей CSS (англ. *Cascading Style Sheets*).
- Таблица маршрутизации простейшая форма правил маршрутизации.
- Симплекс-таблица таблица для решения задачи линейной оптимизации симплекс-методом.
- Таблица в реляционных базах данных структура данных, хранящая набор однотипных записей.

- Электронная таблица организация данных и формул для обработки табличным процессором; часто сам табличный процессор называют электронной таблицей.
- Законы Двенадцати таблиц свод законов Древнего Рима.

Таблицы используются при создании текстовых документов, содержащих большое количество однотипных названий, числовых данных или изображений с текстовой подписью.

Из чего состоит таблица? Объекты таблицы: строка, столбец, ячейка.

#### Алгоритм построения таблицы

- 1. В строке меню выбрать вкладку Вставка.
- 2. Щелкнуть по кнопке Таблица.
- 3. Щёлкнуть по пункту Таблица

Таблица наша будет называться: «Расписание уроков»

Таблица будет состоять из 6 столбцов и 8 строк. В первой строке вы запишите учебные дни недели, а на следующих 7-ти строчках – свое расписание на неделю.

- Я вам сейчас покажу несколько примеров, какие таблицы у вас могут получиться.

- Если вы внимательно смотрели, то, конечно же, заметили, что таблицы оформлены и имеют более привлекательный вид.

- Как оформить таблицу?

Редактирование таблиц: вставлять или удалять строки, столбцы и ячейки; изменять ширину и высоту ячеек; разделять и объединять ячейки.

Форматирование таблиц - изменение типа, ширины, цвета границы ячеек, изменение цвета фона ячеек.

#### Алгоритм оформления таблицы

1. Выделить таблицу.

- 2. Переключиться на вкладку: Работа с таблицами.
- 3. Выбрать подходящий формат.

Алгоритм создания таблиц, Действия по изменению структуры таблицы и Действия по оформлению таблицы каждому учащемуся (Приложение 1).

Действия по изменению структуры таблицы: (раздаточный

материал)

| Действие        | Содержание действия                            |
|-----------------|------------------------------------------------|
| Вставка         | Установить курсор в место вставки и выполнить  |
| столбцов        | команду Таблица  Добавить  — Столбцы слева или |
|                 | Столбцы справа                                 |
| Вставка строк   | Установить курсор в место вставки и выполнить  |
|                 | команду Таблица  Добавить  — Строки ниже или   |
|                 | Строки выше                                    |
| Выделение всей  | Установите курсор в любую ячейку и выполните   |
| таблицы,        | команду Таблица  Зыделить  Таблица, Столбец,   |
| столбца, строки | Строка или Ячейка                              |
| или ячейки      |                                                |
| Объединение     | Выделить смежные ячейки и выполнить команду    |
| ячеек           | Таблица → Объединить ячейки                    |
| Разбиение ячеек | Выделить смежные ячейки и выполнить команду    |
|                 | Таблица→Разбить ячейки                         |
| Удаление        | Установить курсор в любую ячейку и выполнить   |
| столбцов или    | команду Таблица → Удалить → Столбцы или строки |
| строк           |                                                |
| Удаление        | Установить курсор в любую ячейку и выполнить   |
| таблицы         | команду <i>Таблица → Удалить → Таблица</i>     |

## Действия по форматированию таблицы:

| Действие    | Содержание действий                               |
|-------------|---------------------------------------------------|
| Перемещение | Перетащить таблицу за маркер в левом верхнем углу |

| таблицы           | таблицы или выполнить команду <i>Таблица</i> →        |  |  |
|-------------------|-------------------------------------------------------|--|--|
|                   | Свойства таблицы → Выравнивание                       |  |  |
| Изменение размера | Использовать маркер в правом нижнем углу таблицы      |  |  |
| таблицы           | методом протягивания или выполнить команду            |  |  |
|                   | Таблица→Свойства таблицы→Таблица→Размер               |  |  |
| Изменение         | Использовать маркеры изменения размера,               |  |  |
| размеров столбцов | появляющиеся при наведении указателя мыши на          |  |  |
| или строк         | рамки таблицы, или выполнить команду <i>Таблица</i> → |  |  |
|                   | Автоподбор $ ightarrow$ Выровнять ширину столбцов или |  |  |
|                   | Выровнять высоту строк для предварительно             |  |  |
|                   | выделенных столбцов или строк                         |  |  |
| Оформление рамок  | Выполнить команду Таблица → Свойства таблицы →        |  |  |
| таблицы и ячеек   | Таблица → Границы заливки                             |  |  |

Итак, мы разобрали с вами алгоритмы построения и оформления таблиц.

Для того чтобы закрепить новый материал, выполним практическую работу.

#### **IV.** Практическая работа

Создадим таблицу: Расписание уроков.

У каждого на столе есть план практической работы. У кого есть вопросы, поднимите руку, я подойду к вам.

Итак, садимся на свои места. Кто не помнит наизусть свое расписание, может взять с собой дневник и посмотреть.

Запускаем текстовый процессор Microsoft Word и работаем по плану.

#### План практической работы «Построение таблицы»

- 1. Запустите текстовый процессор Microsoft Word.
- Установите расположение листа горизонтально, для этого выполним команды: Разметка страницы Ориентация бумаги Альбомная.
- 3. По центру запишите название таблицы: Расписание уроков.

- 4. Перейдите на новую строку, выбрав выравнивание текста по левому краю.
- 5. Постройте таблицу по алгоритму, выбрав 6 столбцов и 8 строк.
- 6. В первой строке наберите учебные дни недели, используя начертание полужирный и выравнивание по центру.
- 7. Заполните следующие ячейки.
- 8. Сохраните документ в свою папку.
- 9. Покажите результат учителю.

### Дополнительные задания.

№1. Создайте таблицы по образцу.

Между таблицами оставляйте по одной пустой строке, чтобы таблицы не соединись в одну.

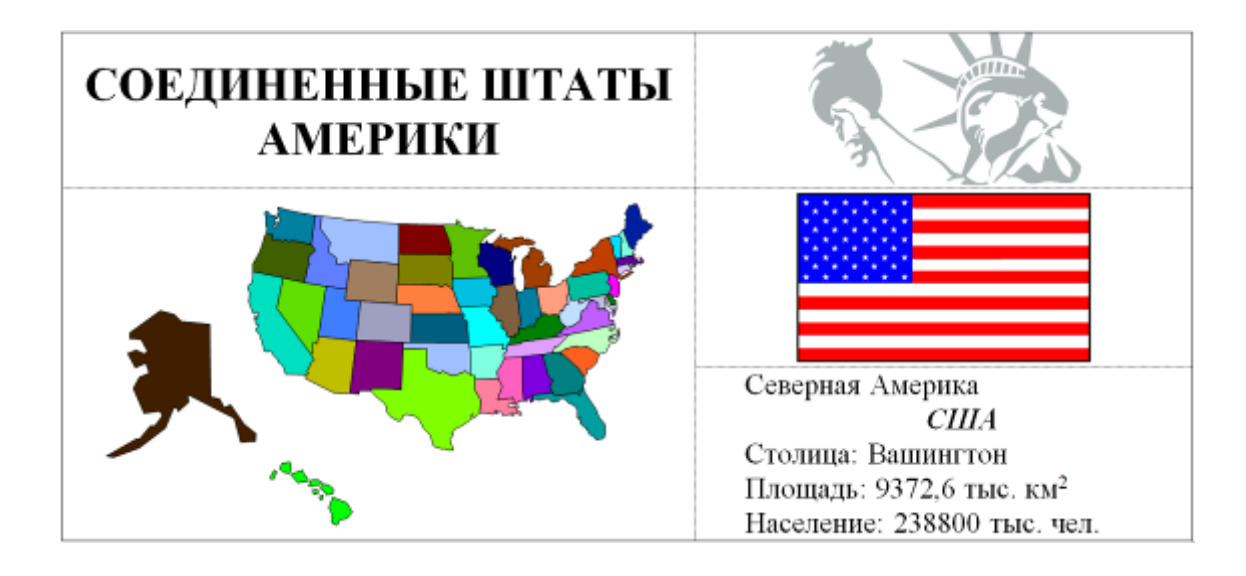

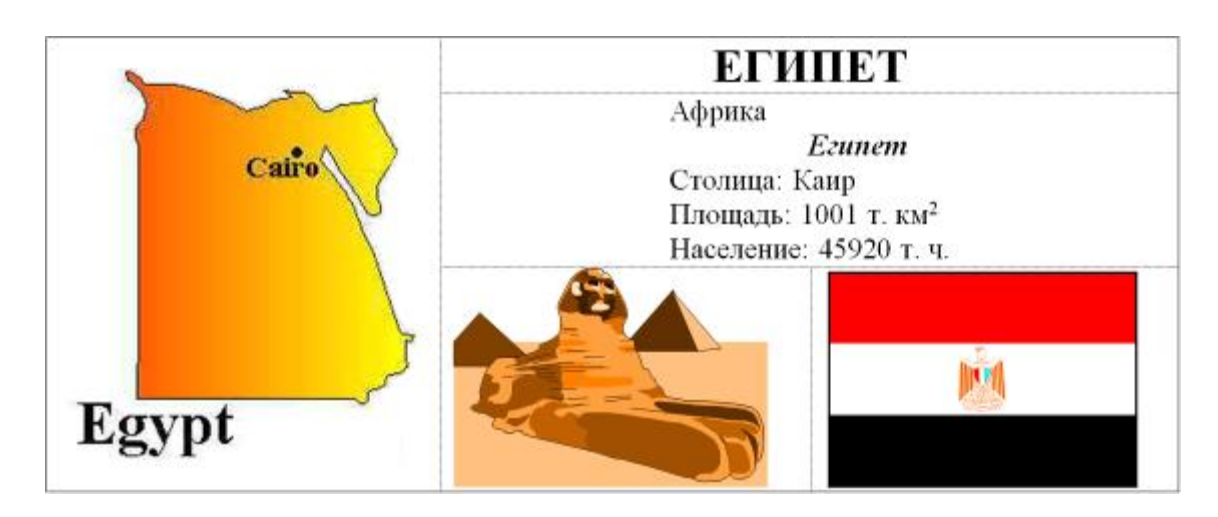

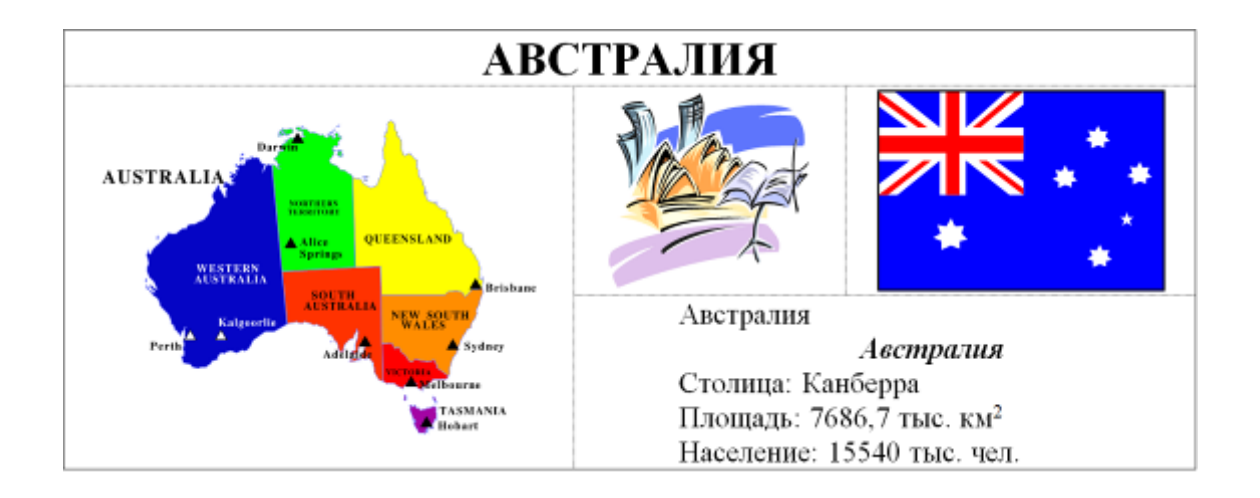

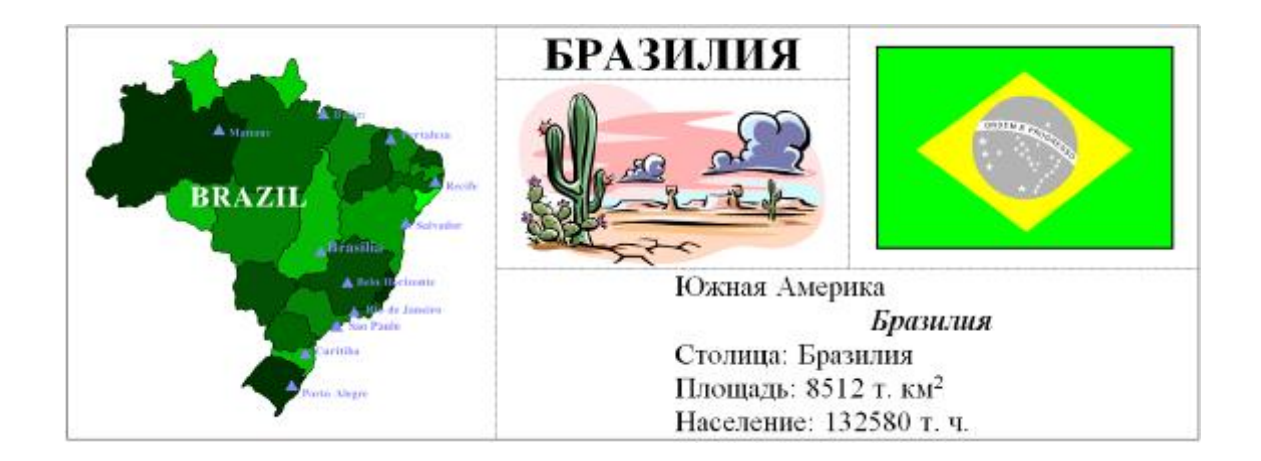

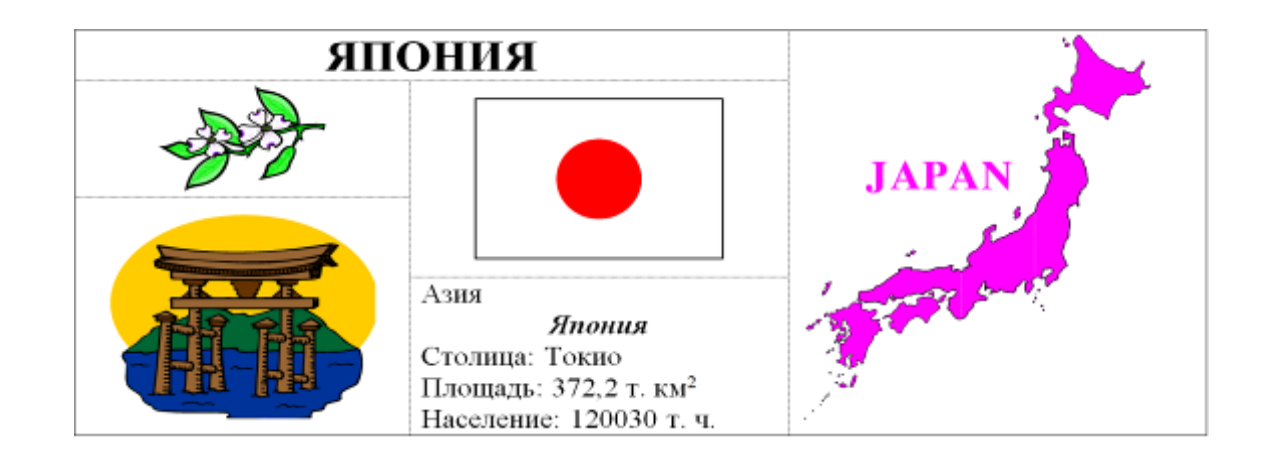

№2. Подготовьте таблицу по следующему образцу. Обратите внимание:

- на обрамлении некоторые линии отсутствуют.
- текст в ячейках отцентрирован по вертикали и раскрашен.

#### Единицы измерения

| Величина            | ЕДИНИЦЫ    | Обозначение<br>Единицы              |
|---------------------|------------|-------------------------------------|
| Bec                 | килограмм  | 1 кг = 10 <sup>3</sup> г            |
|                     | грамм      | Г                                   |
|                     | миллиграмм | $1 \text{ MIT} = 10^{-3} \text{ r}$ |
|                     | тонна      | $1 T = 10^3 KT$                     |
| Объем<br>информации | бит        | 0 или 1                             |
|                     | байт       | 1 байт = 8 бит                      |
|                     | килобайт   | 1_К = 1024байт                      |
|                     | мегабайт   | 1M=1024K                            |
|                     | гегабайт   | $1 \Gamma = 1024 M$                 |

## V. Подведение итогов.

Итак, мы разобрали с вами алгоритмы построения и оформления таблиц.

Рефлексию работы с таблицами составляла вставка рисунка в ячейку не прописанного в алгоритме Практической работы

Оценить каждую работу.

На этом наше занятие закончено. Спасибо за занятие.

## Приложение

## 1. WORD – это...

- а) текстовый процессор;
- б) текстовый редактор;

в) программа, предназначенная для редактирования текстового документа.

## 2. Какого способа выравнивания нет в WORDe:

- а) выравнивание по левому краю;
- б) выравнивание по правому краю;
- в) выравнивание по высоте.

## 3. Как удалить фрагмент текста?

- а) установить курсор в нужное место текста и нажать клавишу ENTER;
- б) выделить фрагмент текста и нажать клавишу DELETE;
- в) выделить фрагмент текста и нажать клавишу INSERT.

## 4. Форматирование шрифта – это ...

- а) процесс оформления символа;
- б) процесс оформления страницы;
- в) изменение параметров введенных символов.

## 5. Какой из перечисленных ниже параметров не относится к параметрам абзаца:

- а) ширина;
- б) отступ в первой строке;
- в) кегль.

## 6. Форматирование текста – это ...

- а) исправление текста при подготовке к печати;
- б) изменение параметров введенных символов;
- в) процесс оформления страницы, абзаца, строки, символа.

#### 7. В текстовом процессоре при задании параметров страницы

#### устанавливаются:

а) гарнитура, размер, начертание;

- б) отступ, интервал;
- в) поля, ориентация.

# 8. Минимальным объектом, используемым в текстовом редакторе, является:

- а) слово;
- б) абзац;
- в) символ.

#### 9. В процессе редактирования текста изменяется:

- а) размер шрифта;
- б) параметры абзаца;
- в) последовательность символов, строк, абзацев.

## 10. Абзацем в текстовом процессоре является ...

- а) выделенный фрагмент документа;
- б) строка символов;
- в) фрагмент текста, заканчивающийся нажатием клавиши ENTER.